## how to: REGISTER TO PAY OR VIEW YOUR KIMBERLY UTILITY BILLS ONLINE

## Step 1.

On your first visit, click on "Register Now." On future visits, you can log in with your credentials with the fields to the left.

| Iready have an account?<br>PLEASE LOG IN | Don't have an account?<br>CREATE AN ACCOUNT                                                                                                    |
|------------------------------------------|----------------------------------------------------------------------------------------------------|
| Email Address                            | REGISTER NOW QUICK PAY                                                                                                    |
| Password LOG IN                          | Pay by checking/savings/credit card     A convenience fee based on the amount o     your payment applies and will be displayed     prior to submitting the payment.                                                            |
| Forgot password?                         | Make payments in 3, quick steps     View electronic payment history     View eBills     View eBills     View balance due     Manage multiple billing accounts     Set up Auto-Pay, recurring payments     Save payment methods |

## Step 2.

Enter your last name & customer ID and click "Search." Click "Register and make a payment" from the results that populate below.

| Please locat                | te your accoun | it    |              |                                |                                                                       | vveicome                                                                                                    |
|-----------------------------|----------------|-------|--------------|--------------------------------|-----------------------------------------------------------------------|----------------------------------------------------------------------------------------------------|
| Required respons            | e              |       |              |                                |                                                                       | Fill out the form on the left and click Se                                                                         |
| First Name                  | s:             |       |              |                                | _                                                                     | <ul> <li>What can you do here?</li> <li>Pay by checking/savings/credit</li> </ul>                                  |
| *Last Name:<br>*Customer II | D:             |       | Doe<br>12345 | 4                              |                                                                       | <ul> <li>A convenience fee based on<br/>of your payment applies and<br/>displayed prior to submitting t</li> </ul> |
| OR *Customer ID:            |                |       |              |                                | payment. <ul> <li>Set up Auto-Pay</li> <li>View your bills</li> </ul> |                                                                                                    |
| *Business Name:             |                |       |              |                                |                                                                       | Opt out of paper bills     View payment history     Print receipts                                                 |
|                             |                |       | SEARC        | н                              |                                                                       | Change your payment profile Need help?                                                                             |
| Customer ID                 | Name           | State | Zip          |                                |                                                                       | If you can't find your account, please c                                                                           |
| 123467                      | JOHN DOE       | WI    | 12345        | Register and make a<br>payment | Make a one-time<br>payment                                            | Insurance Company A at 6089999999<br>provide your account information.                                             |
| Customers                   | Found          |       |              |                                |                                                                       | If you would prefer to pay by our auton<br>system, call 111111111.                                                 |
|                             |                |       |              |                                |                                                                       | If you are experiencing difficulty with th                                                                         |

## Step 3.

Fill out the requested info and click "Save" to complete your registration. To view your bill or opt out of paper bills, navigate to Bills > View bills.

| WELCOME TO OUR SECORE P                                 | ATMENT FORTAL.                |  |
|---------------------------------------------------------|-------------------------------|--|
| Email Address                                           | Confirm Email Address         |  |
| jdoe@gmail.com                                          | jdoe@gmail.com                |  |
| Password                                                | Confirm Password              |  |
| •••••                                                   |                               |  |
| Note: Your password must be between 7 and 20 characters |                               |  |
| Secret Question                                         | Your Answer                   |  |
| What was your first pet's name?                         | Fido                          |  |
| By selecting Save, you agr                              | ee to our Terms & Conditions. |  |

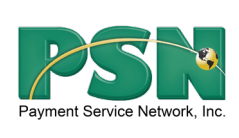

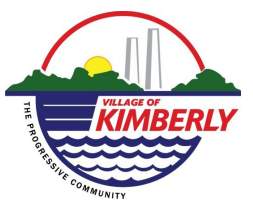

*Note: If you have any questions on registering or viewing your bills online, please call PSN at 866-917-7368. If you have questions regarding the amount of your bill or your account number, please contact Kimberly directly at (920) 788-7500.*